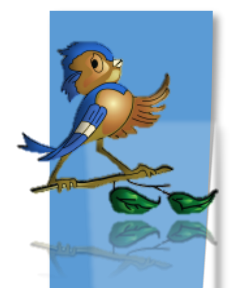

Indiana Department of Health Children and Hoosiers Immunization Registry Program - Quick Reference Guide

Vaccine Doses Administered Report

## What is the Doses Administered Report?

The Doses Administered Report shows the number of vaccinations given by a facility during a reporting period (usually a one-month period). The report itemizes every dose of vaccine given by lot number and age range.

## How Can I Find and Run the Doses Administered Report?

- 1. Locate the Lot Numbers Section in the left hand menu
  - a. Click on Doses Administered

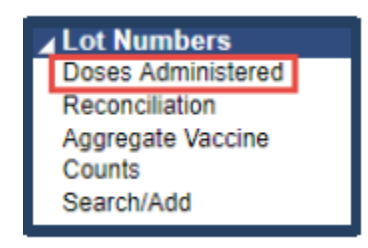

- b. Fill in the **required details** shown in **red** in CHIRP, including but **not limited** to:
  - Person completing the report
  - ✓ Phone number
  - ✓ Email
  - ✓ Reporting month- Ensure that the reporting month aligns with the starting month of the date range. For example, if your vaccination date range is December 1 December 31, the reporting month should be December. The reporting month options only include the last year of reporting timeframes.
  - Vaccination date range- If you have entered a report before, this will auto populate through today's date or up to 45 days. If you are new to reporting, use a calendar month period (i.e. December 1 - 31).
  - ✓ Ensure you click the **check boxes** left of reporting month and vaccination date range
- c. Click on Create Report (see Figure 2 below)

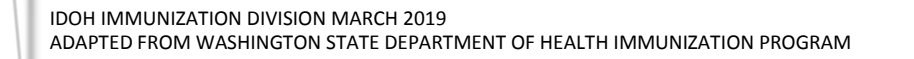

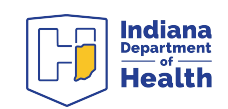

| This report must be submitted on a monthly b                                                                                                    | 963/3                                                                                                    |                                        |
|----------------------------------------------------------------------------------------------------|----------------------------------------------------------------------------------------------------|----------------------------------------|
| Reporter Information                                                                                                    |                                                                                                    |                                        |
| Person Completing Report                                                                                                    | NICOLE PENDER                                                                                                    |                                        |
| Phone Number                                                                                                    | (360)453-1111                                                                                                    |                                        |
| Email                                                                                                    | nicole@clinic.com                                                                                                    |                                        |
| Instructions:                                                                                                    |                                                                                                    |                                        |
| <ol> <li>Vaccines supplied by the state</li> <li>2. To run a report for vaccines yo</li> <li>4. Create report and review carefully before</li> </ol>                 | e are considered publicly-supplied vaccines. To run a report for p<br>pur clinic privately purchased, select PRVT.<br>fore submission.                                                                                                    | publicly-supplied vaccine: select PUB. |
|                                                                                                    |                                                                                                    |                                        |
| Limit Report By                                                                                                    |                                                                                                    |                                        |
| Limit Report By                                                                                                    | December 2018 V                                                                                                    |                                        |
| Limit Report By           Imit Report By           Reporting Month           Vaccination Date Range                                                                  | December 2018  From: 12/01/2018 Through: 12/31/2018                                                                                                    |                                        |
| Limit Report By           Imit Reporting Month           Vaccination Date Range           Organization (IRMS)                                                        | December 2018         •           From:         12/01/2018         Through:         12/31/2018           IMPROVING COVERAGE ORG (100034)         •         •                                                                                                    | T                                      |
| Limit Report By           Reporting Month           Vaccination Date Range           Organization (IRMS)           Organization (IRMS)                               | December 2018            From:         12/01/2018         Through:         12/31/2018           IMPROVING COVERAGE ORG (100034)            select                                                                                                    | ▼                                      |
| Limit Report By  Reporting Month  Vaccination Date Range  Organization (IRMS)  Organization (IRMS) Group  Do Not Limit                                               | December 2018         Through:           From:         12/01/2018           IMPROVING COVERAGE ORG (100034)          select                                                                                                    | ▼                                      |
| Limit Report By  Reporting Month  Vaccination Date Range  Organization (IRMS)  Organization (IRMS) Group  Do Not Limit  Facility                                     | December 2018  From: 12/01/2018 Through: 12/31/2018 IMPROVING COVERAGE ORG (100034)select- NICOLE'S ORDERING CLINIC                                                                                                    | ▼                                      |
| Limit Report By   Reporting Month  Vaccination Date Range  Organization (IRMS)  Organization (IRMS) Group  Do Not Limit  Facility Facility Facility Group            | December 2018         •           From:         12/01/2018         Through:         12/31/2018           IMPROVING COVERAGE ORG (100034)         •         •           -select         •         •           NICOLE'S ORDERING CLINIC         •                                                                                                    | <b></b>                                |
| Limit Report By   Reporting Month  Vaccination Date Range  Organization (IRMS)  Organization (IRMS) Group  Do Not Limit  Facility Facility Do Not Limit Do Not Limit | December 2018         •           From:         12/01/2018         Through:         12/31/2018           IMPROVING COVERAGE ORG (100034)         •         •         •           -select-         •         •         •           NICOLE'S ORDERING CLINIC         •         •         •                                                                                        | ▼                                      |
| Limit Report By   Reporting Month  Vaccination Date Range  Organization (IRMS)  Organization (IRMS) Group  Do Not Limit  Facility Facility Do Not Limit VFC PIN      | December 2018         •           From:         12/01/2018         Through:         12/31/2018           IMPROVING COVERAGE ORG (100034)         •         •         •           -select         •         •         •         •           NICOLE'S ORDERING CLINIC         •         •         •         •           -select         •         •         •         •         • | ▼                                      |
| Limit Report By                                                                                                    | December 2018         •           From:         12/01/2018           IMPROVING COVERAGE ORG (100034)          select           NICOLE'S ORDERING CLINIC          select          select          select          select          select          select          select          select          select                                                                         | <b></b>                                |

- 2. Verify and submit the Doses Administered Report
  - a. When the report displays, ensure the date range and the reporting month are correct. The Vaccination Date Range is listed at the top of the page under the report title. The reporting month is listed at the top left of the page under the organization and facility details.

|                                                                                                    | Washington State Vaccine Administered Report<br>Vaccination Date Range: 12/01/2018 - 12/31/2018 |                                                |
|----------------------------------------------------------------------------------------------------|-------------------------------------------------------------------------------------------------|------------------------------------------------|
| Organization (IRMS): 100034 - IMPROVING COVERAGE ORG<br>Facility: NICOLE'S ORDERING CLINIC<br>VFC Pin: 50001<br>Funding Source: PUB<br>Reporting Month: DECEMBER<br>Date Submitted:<br>Person completing report: NICOLE PENDER<br>Phone number: (360453-31111<br>Email: NICOLE@CLINIC.COM |                                                                                                 | ()Health Department<br>()Non-Health Department |

b. Verify the lot numbers and number of doses administered for each age group are correct

| Vaccine        | Lot Number     | < 1 | 1 | 2 | 3-5 | 6 | 7-10 | 11-12 | 13-18 | 19-24 | 25-44 | 45-64 | 65+ | Total  |
|----------------|----------------|-----|---|---|-----|---|------|-------|-------|-------|-------|-------|-----|--------|
| DT (pediatric) | Q1234<br>Total | 0   | 0 | 0 | 0   | ٥ |      |       |       |       |       |       |     | 0      |
| DTeP           | 111<br>Total   | o   | 0 | 0 | O   | 0 |      |       |       |       |       |       |     | 0<br>0 |

c. Choose one of the options at the bottom of the report, see Table 1 below:

| Table 1.                                            |                                   |  |  |  |
|-----------------------------------------------------|-----------------------------------|--|--|--|
| Cancel                                              | Make no changes, and close window |  |  |  |
| Instructions                                        | Further details about the report  |  |  |  |
| Submit Submit completed report to state for m       |                                   |  |  |  |
| Aggregate reporters also have Edit and Save buttons |                                   |  |  |  |

Questions? Please Contact the CHIRP Help Desk at 1-888-227-4429 or email chirp@isdh.in.gov

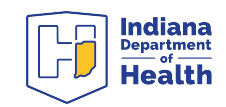